Note: Your portfolio and all supporting documents must be submitted as <u>one</u> PDF document, file size limited to 100MB (instructions for creating a PDF are further down in this document).

## Accessing the Qualtrics Submission Page (open from January 1<sup>st</sup> through 5pm EST on March 1<sup>st</sup>)

Go to https://msu.co1.qualtrics.com/jfe/form/SV\_eKgNXZTuZIWdNjM

## **Portfolio Information Sheet**

Fill in all of the information requested and then upload your portfolio.

| Submission Period is January 1st - March 1st<br>Submission Period is January 1st - March 1st<br>Multiple submissions are allowed. Your last submission will be the portfolio that is evaluated. |  |
|----------------------------------------------------------------------------------------------------|--|
|                                                                                                    |  |
|                                                                                                    |  |
| Last Name                                                                                                    |  |
|                                                                                                    |  |
|                                                                                                    |  |
| Your E-mail Address                                                                                                    |  |
|                                                                                                    |  |
| District                                                                                                    |  |
| under ha                                                                                                    |  |
| *                                                                                                    |  |
| Institute                                                                                                    |  |
| O setti                                                                                                    |  |
| O GH                                                                                                    |  |
| O on                                                                                                    |  |
| 0.99                                                                                                    |  |
| Review Turne                                                                                                    |  |
| and the                                                                                                    |  |
| Final Step & Submission (3 (44) Final Step & Submission (6 (44)                                                                                                    |  |
| Please unload a PDE of your Portfolio                                                                                                    |  |
| name appear a clar of poor contone.                                                                                                    |  |
|                                                                                                    |  |
| Drop files or click here to upload                                                                                                    |  |

Submit your portfolio. You will receive an email confirmation of your submission – example below.

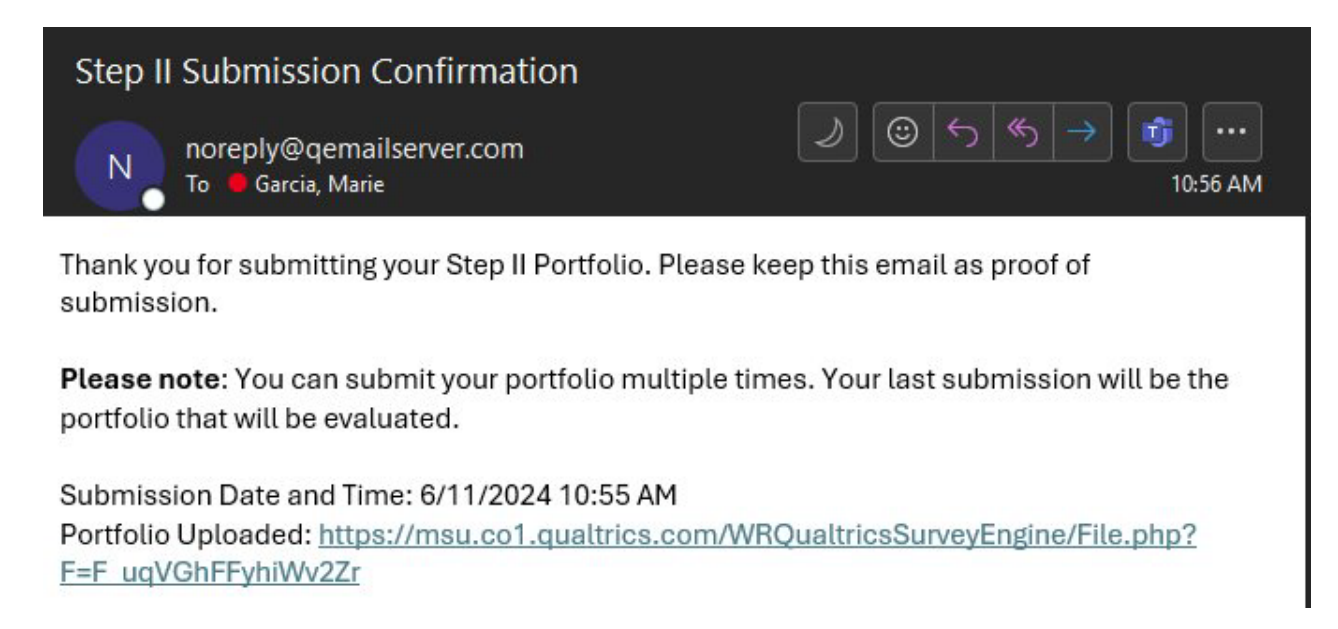

You can resubmit an updated portfolio up to 5pm EST on March 1<sup>st</sup>. The most recent portfolio submission will be the portfolio reviewed.

### **Questions**

Any questions may be directed to MSU Extension Human Resources (<u>msue.hr@msu.edu</u>) or (517) 353-9108.

# To create one PDF file

The final format for the MSUE Step II and III portfolios is one PDF file.

# Open your file

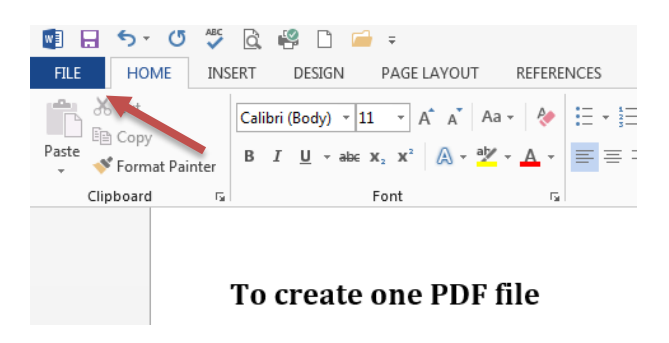

### Save as Adobe PDF

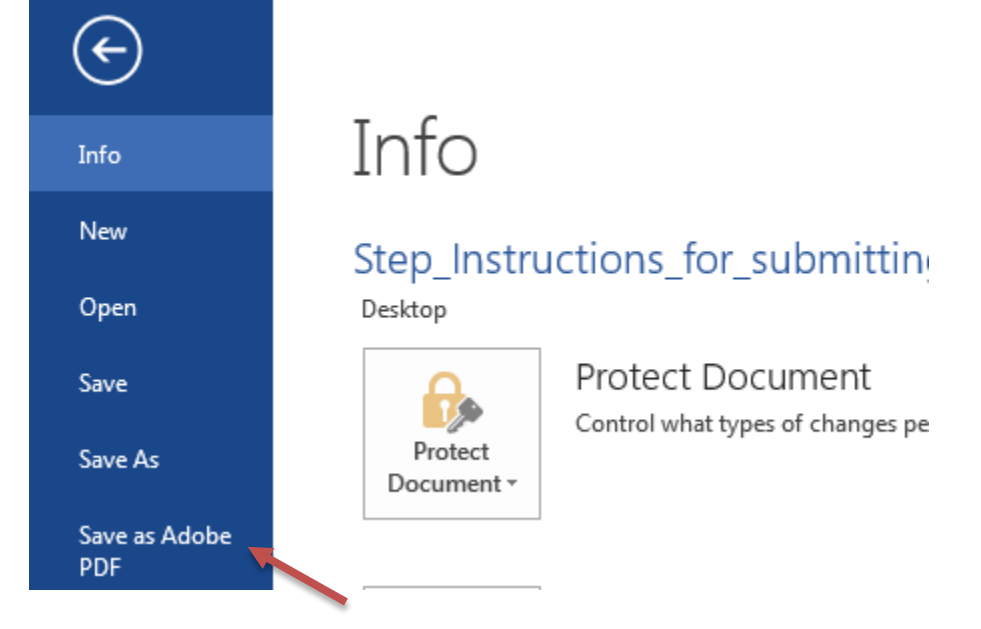

When prompted click "Yes"

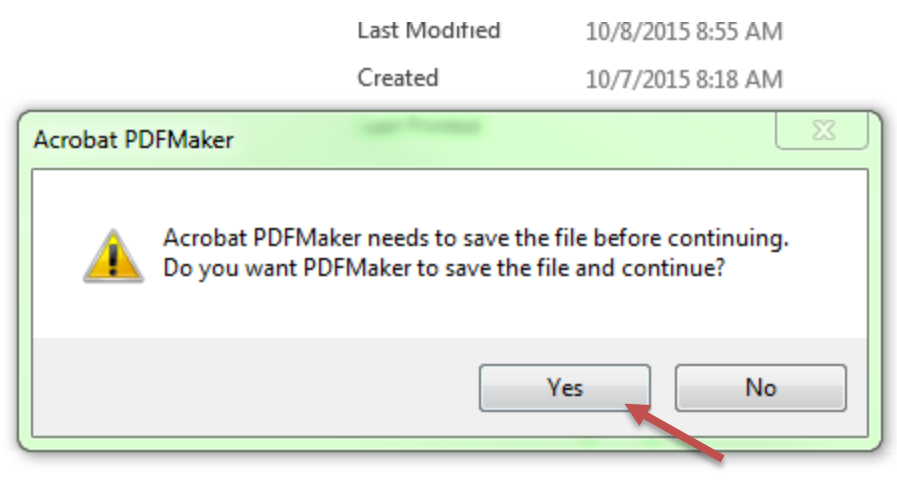

Related Documents

Then choose the location you would like to save your PDF, name the file and click save

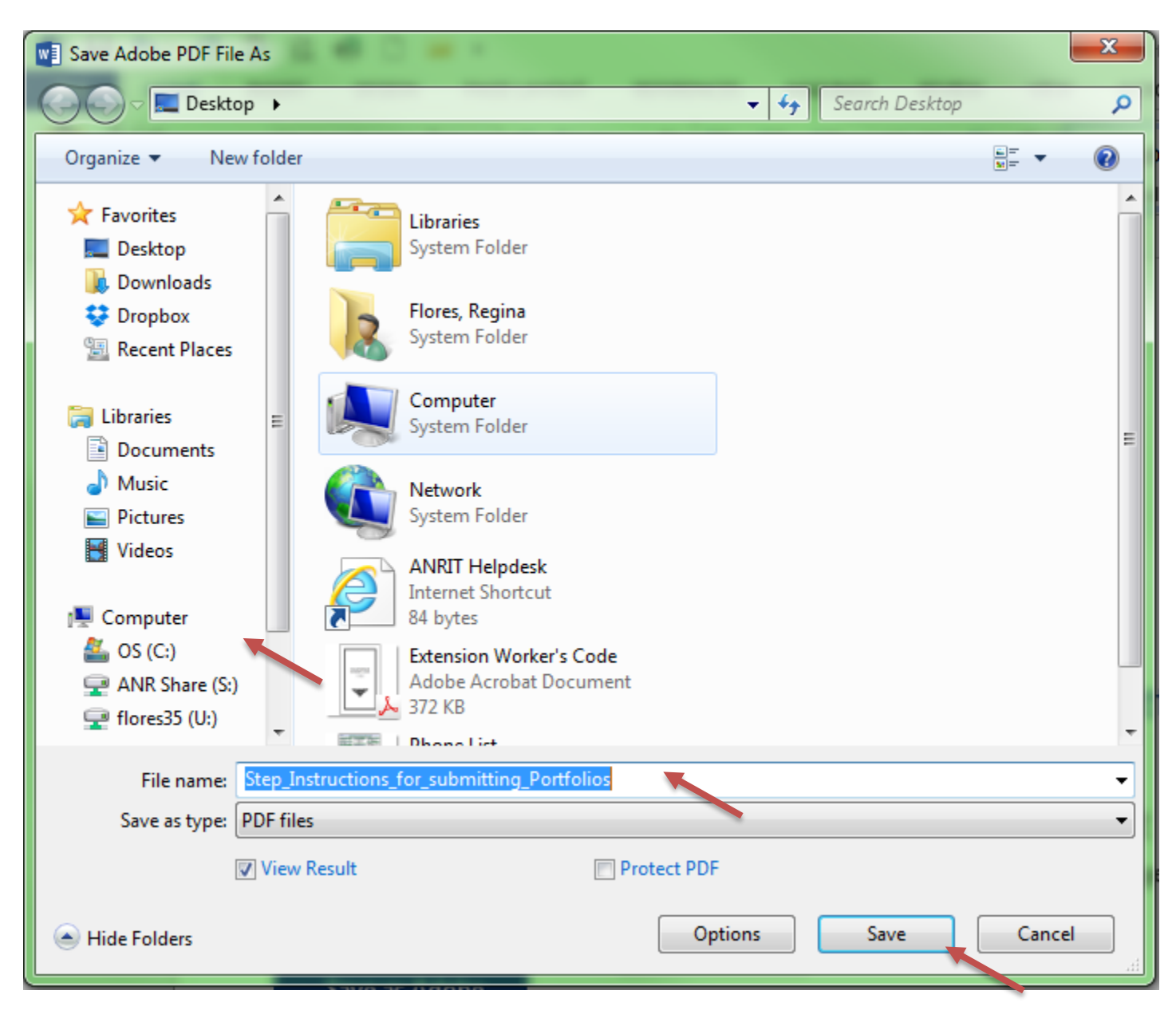

A PDF version of your document will pop up. You can create one Word document and convert it to PDF as a whole or you can create multiple PDF documents and merge them together at a later time.